# Getting Started in DeKalb Public School

Supplement: **Confirming Registration Online** – Using the **Annual Verification** System

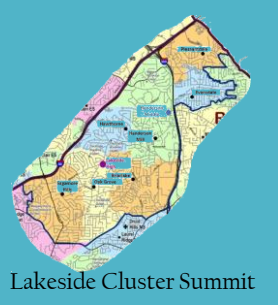

Version 8/20/2020

We will show you the steps to find and complete the system used for annual verification – confirming registration – online.

We include many screen shots, but not every section of the system is shown.

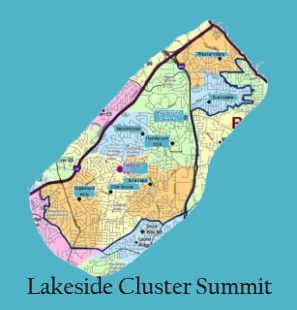

### Online Annual Verification – What is it?

- For children who are already attending DeKalb public school (who were registered before)
- At the start of each year, you confirm your child's registration
- You confirm information like emergency contacts
- You submit a proof of residence

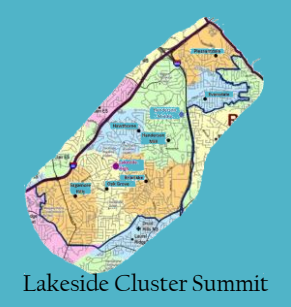

#### **Online Annual Verification – Getting Ready**

#### You need:

- Household information address and phone numbers
- Parent information work and cell phone numbers, email addresses
- Student information demographic and health/medication information
- Emergency Contact addresses and phone numbers.

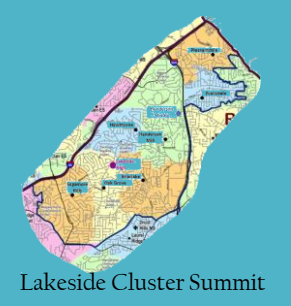

### Annual Verification – Getting Ready

You need an electronic copy of your proof of residence

- Water, gas, or electric bill (no phone bill)
- Lease/Mortgage/Deed
- Affidavit of residence if you live with someone and do not have your name on these documents. Learn more here <u>https://www.dekalbschoolsga.org/online-registration/forms/</u>

You can download a bill from your provider as a file, or take a picture of a paper copy, etc.

## Infinite Campus – Login

#### Start by going to this page:

https://campus.dekalb.k12.ga.us/campus/portal/parents/dekalb.jsp

Or access the Campus Parent Portal App

> Username and password

If you do not have an Infinite Campus Account, find more information here:

https://lakesidecluster.weebly.com/

|                                                                         | Campus Pa                                                                                                    |
|-------------------------------------------------------------------------|----------------------------------------------------------------------------------------------------|
| eKalb County                                                            | Announcements                                                                                                    |
| ent Username                                                            | Monday 08/10/2020<br>District Chromebook Check-In!<br>STUDENTS: If you have a district Chromebook, go to the following<br>website and click on "Chromebook Device Wellness Check" to<br>perform a wellness check on your device:                                                                                                    |
| Log In                                                                  | https://www.dekalbschoolsgs.org/virtual-learning-support                                                                                                    |
| orgot Password? Forgot Username? Help<br>Log in to Campus Student<br>Of | Wednesday 07/15/2020<br>Infinite Campus Parent/Student Portal<br>2020-2021 year student schedules and related data will be viewable<br>to parents and students on August 10, 2020.                                                                                                    |
| New User?                                                               | Sunday 08/02/2020<br><b>REMINDER: Clear your browser history, cookles, and</b><br><b>cache!</b><br>If you're experiencing infinite Campus issues or errors, try<br>clearing your browser history, cookles, and cache by following these<br>steps:                                                                                                    |
|                                                                         | <ol> <li>Log off of Infinite Campus, and then press and hold down the<br/>Ctrl-Shift-Delete keys while in Chrome or Firefox.</li> <li>Select Browsing History, Cookles, and Cache.</li> <li>For Time Range, select "All Time" or "Everything," and click Clear.</li> <li>After clearing your browser history, cookles, and cache, log back<br/>into infinite Campus.</li> </ol> |
|                                                                         | Monday 07/01/2019                                                                                                    |
|                                                                         | Portal Account Activation to get your new account activation code. You can use the same link                                                                                                    |
|                                                                         | to look up your user name. If you would like to install the Portal App, please click on Campus                                                                                                    |
|                                                                         | Portal App setup. If you need assistance, contact your local school and ask for the Portal                                                                                                    |
|                                                                         | Security Officer.                                                                                                    |

Click on the down arrow to the right for more info

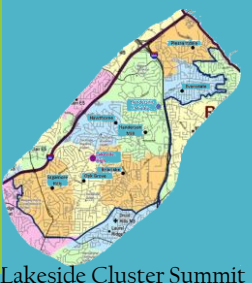

| ← | $\rightarrow$ | С |  | campus.dekalb.k12.ga.us/campus/nav-wrapper/parent/portal/parent/message-center |
|---|---------------|---|--|--------------------------------------------------------------------------------|
|---|---------------|---|--|--------------------------------------------------------------------------------|

여 ☆ 💿 🗹 🗯 🍘

| ≡                                                   | Infinite<br>Campus                                  |                                                                                                    | ŵ                  | -        |
|-----------------------------------------------------|-----------------------------------------------------|----------------------------------------------------------------------------------------------------|--------------------|----------|
| Mess                                                | age Center                                          | Message Center                                                                                                    |                    |          |
| Today<br>Calen<br>Assig<br>Grade<br>Grade<br>Attend | /<br>dar<br>nments<br>es<br>e Book Updates<br>dance | Announcements (1 new)       Inbox       Surveys         District Announcement       NEW         Monday 08/10/2020       NEW         District Chromebook Check-In!       STUDENTS: If you have a district Chromebook, go to the following website and click on "Chromebook Device Wellness Check" to perform a wellness check on your device:         https://www.dekalbschoolsga.org/virtual-learning-support | Click on<br>"More" |          |
| Respo<br>Docur                                      | onsive Schedule<br>ments                            | District Announcement<br>Wednesday 07/15/2020<br>Infinite Campus Parent/Student Portal<br>2020-2021 year student schedules and related data will be viewable to parents and students on August<br>10, 2020.                                                                                                    |                    |          |
|                                                     |                                                     | District Announcement<br>Sunday 08/02/2020<br>REMINDER: Clear your browser history, cookies, and cache!<br>If you're experiencing Infinite Campus issues or errors, try clearing your browser history, cookies, and<br>cache by following these steps:                                                                                                    |                    | Tuster C |

| Message Center      | More                |   |                       |               |
|---------------------|---------------------|---|-----------------------|---------------|
| Today               | Address Information |   | Quick Links           |               |
| Calendar            | Address Information |   | QUICK LINKS           |               |
| Assignments         | Important Dates     | > | DeKalb County         |               |
| Grades              | Lockers             | > | Mobile Portal Support |               |
| Grade Book Updates  | Transportation      | > | SLDS Portal           | Click on      |
| Attendance          | GTID                | > |                       | "Annual       |
| Schedule            |                     |   |                       | Verification" |
| Responsive Schedule | Annual Verification | > |                       |               |
|                     |                     |   |                       |               |

More

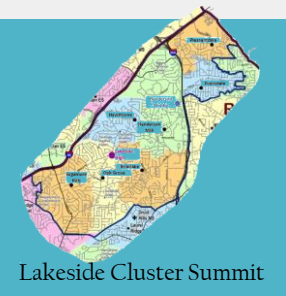

| Infinite<br>Campus<br>I<br>Online Registration                                                                                                    |                                                                                                    |                                                   |
|----------------------------------------------------------------------------------------------------|----------------------------------------------------------------------------------------------------|---------------------------------------------------|
| Please select from the following:<br>Register student(s) who are currently enrolled in this district. OR Register<br>Click here to go to Existing Student Registration | student(s) who have never been enrolled in this district.<br>Click here to go to New Student Registration | Click on<br>"Existing<br>Student<br>Registration" |

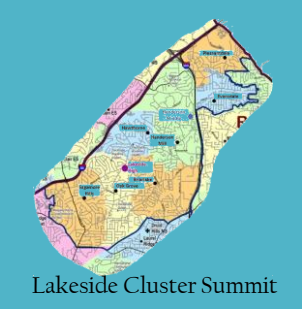

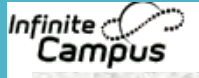

#### Online Registration

Welcome to Online Registration. You will see the household, parent/guardian and emergency contact information and will be able to change it if necessary. Press the Begin Registration to continue Note: Save you can modify application and update documents later – with application id. Submit is the FINAL application and know additional changes to application or documents.

#### Existing Student Registration

This editor is to update data for students that are currently enrolled in the District. You may add new students that are registering for the select year later in the process.

If you only want to register new students for the select year at this year, please use the link below to go to the New Student Registration form.

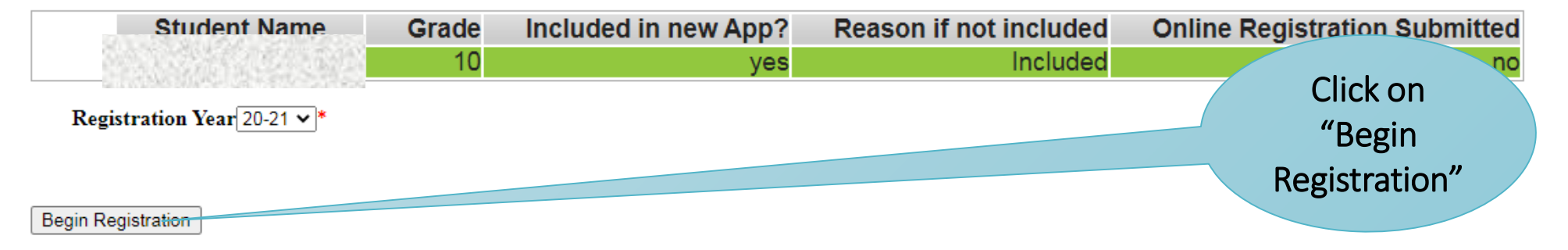

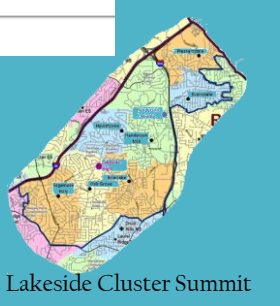

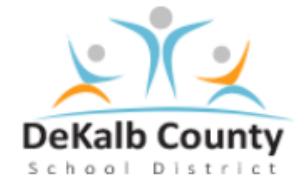

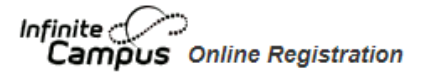

Application Number

#### ا الحريبة | বाश्ला | English | Français | हिन्दी | नेपाली | Soomaali | Español | Tiếng Việt

يرجى تحديد لغتك المفضلة

অনুগ্রহ করে আপনার পছন্দের ভাষা নির্বাচন করুন।

Please pick your preferred language.

Veuillez choisir votre langue préférée.

कृपया अपनी पसंदीदा भाषा चुनें ।

आफ्नो भाषा चयन गर्नुहोस्

Fadlan dooro luuqadaada aad doorbiday

Por favor, elija su idioma preferido.

Vui lòng lựa chọn ngôn ngữ ưa thích của quý vi.

Select your preferred language

Please note: Some pages may only be partially translated if you select a different language

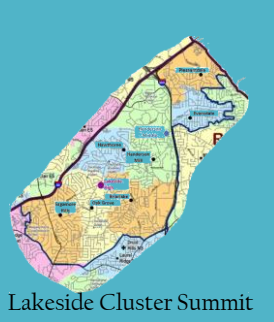

|                                                                                                    | Warning                                                 |            |                                 |
|----------------------------------------------------------------------------------------------------|---------------------------------------------------------|------------|---------------------------------|
|                                                                                                    | Please enter an electronic signature                    |            |                                 |
|                                                                                                    |                                                         |            |                                 |
| Infinite<br>Campus Online Registration                                                                                                    |                                                         | cation Nur |                                 |
| التربية   वाश्ला   English   Français   हिन्दी   नेपाली   Sooma                                                                                                    | Confirm                                                 |            | Type your                       |
| Welc Velc Please type in your below.                                                                                                    |                                                         |            | name                            |
| By typing your name into the box above you attest the authenticated into this application or an authorized up you are entering/verifying is accurate and true to the | at you are the person<br>ser of this according the data |            |                                 |
| A CONTRACTOR *                                                                                                    |                                                         |            |                                 |
| Please sign on the line below.                                                                                                    |                                                         |            |                                 |
|                                                                                                    |                                                         |            | Write your name                 |
|                                                                                                    |                                                         |            | by drawing with                 |
| Clear                                                                                                    |                                                         |            | cursor or using<br>touch screen |
|                                                                                                    |                                                         |            |                                 |
|                                                                                                    |                                                         |            |                                 |

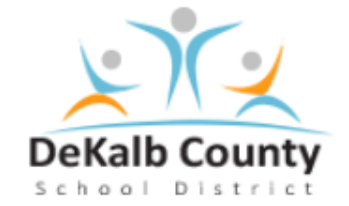

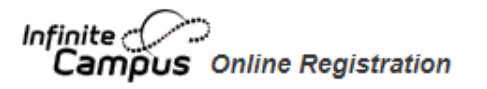

#### वाश्ला | English | Français | हिन्दी | नेपाली | Soomaali | Español | Tiếng Việt | العريبة

Welcome to the Infinite Campus Online Registration. Before you begin, please gather the following:

- · Household information -- address and phone numbers
- · Parent information -- work and cell phone numbers, email addresses
- · Student information -- demographic and health/medication information
- · Emergency Contact addresses and phone numbers.

Note: Required fields are marked with a red asterisk, and the district with receive the data exactly as it is entered. Please be careful of spelling, capitalization and punctuation. Dates should be entered as MM/DD/YYYY and phone numbers as xxx+xxxxx.

If you need assistance, please call 678-676-0998 during business hours.

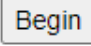

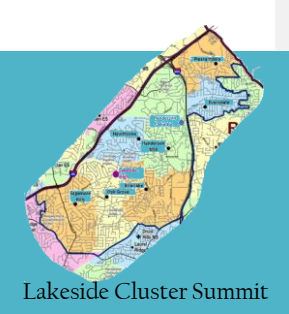

Application Number

number

Helpline

Click "Next" to go to the next part on the same page. Here it opens "Home Address"

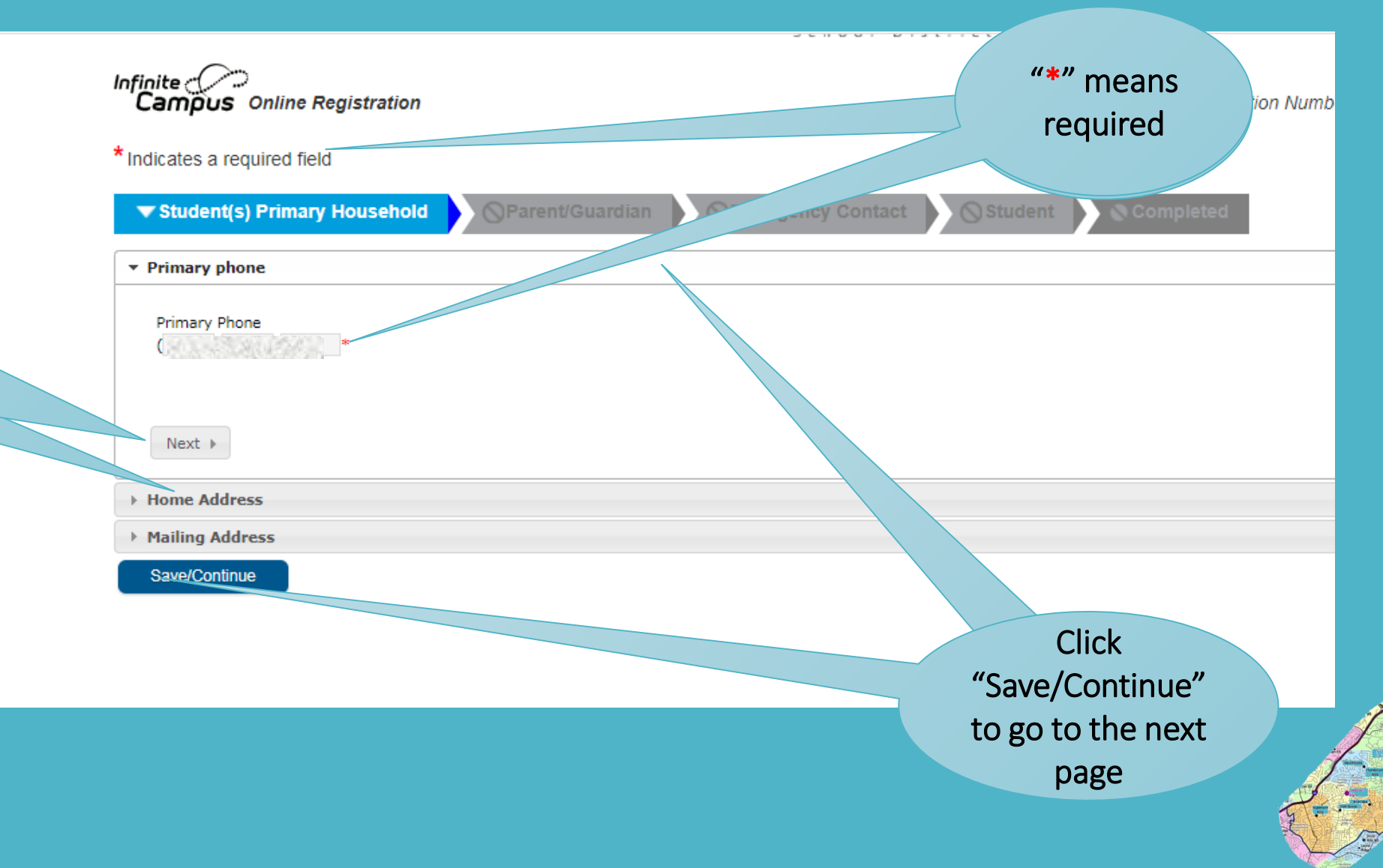

| ▼ Home Address                                                                                     |                                    |
|----------------------------------------------------------------------------------------------------|------------------------------------|
| Your address as listed in the portal                                                               |                                    |
| Cas. Electric. Water only a no phone bill                                                          | ew re                              |
| Please provide one of the following as proof of residency:                                         | Click on one of                    |
| Affidavit (including affidavit, homeowner ID, lease/mortgage statement, utility bill, parent mail) | these buttons to upload your proof |
|                                                                                                    | of residence                       |
| Previous     Next                                                                                  |                                    |
| → Mailing Address                                                                                  |                                    |
| Save/Continue                                                                                      |                                    |

Here you will look for and upload the file (or image) with your proof of residency from your computer or device.

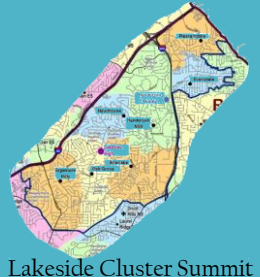

| tes a require<br><mark>udent(s) Pri</mark><br>ent/Gua | ed field<br>imary Household<br>rdian | ▼ Parent/Gu         | ardian OEme              | rgency Contact   | Student     | "Edit/Review"<br>when yellow |
|-------------------------------------------------------|--------------------------------------|---------------------|--------------------------|------------------|-------------|------------------------------|
| t Name                                                | Last Name                            | Gender              | Completed                | Record Type      |             |                              |
|                                                       | Contraction of the                   | F                   |                          | Existing         | Edit/Review |                              |
| 1.4.4                                                 |                                      | м                   |                          | Existing         | Edit/Review |                              |
| se list all prim                                      | ary Parent/Guardian's in             | this area.          |                          |                  |             |                              |
| <mark>ow</mark> - Indicates                           | s that person is missing re          | equired information | . Select the highlighted | row to continue. |             |                              |
| Indicates that                                        | person is completed.                 |                     |                          |                  |             |                              |
|                                                       |                                      |                     |                          |                  |             |                              |

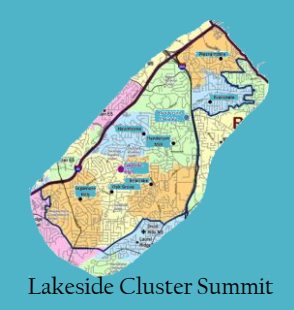

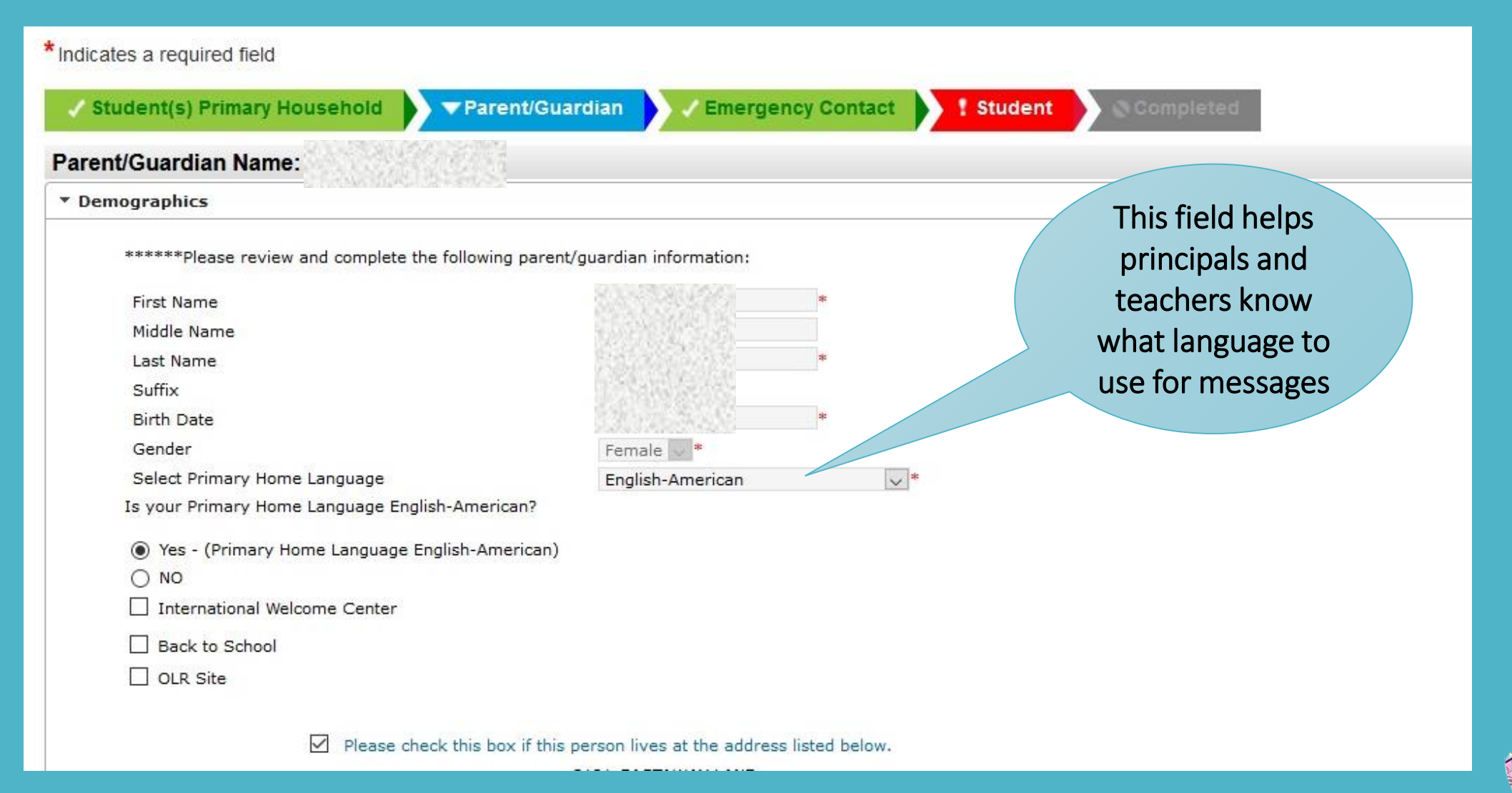

| ampus Online Registration                                         |                                  |                          |         | Applicatio  | n Number                     |
|-------------------------------------------------------------------|----------------------------------|--------------------------|---------|-------------|------------------------------|
| dicates a required field                                          |                                  |                          |         |             |                              |
| Student(s) Primary Household                                      | ▼Parent/Guardian                 | Emergency Contact        | Student | ! Completed |                              |
| rent/Guardian Name:                                               |                                  |                          |         |             |                              |
| Demographics                                                      |                                  |                          |         |             |                              |
| Contact Information                                               |                                  |                          |         |             |                              |
| Have you moved in order to work in and<br>Yes<br>No<br>No<br>Next | ther city, county, or state in t | he last three (3) years? |         |             | means<br>"moved for<br>work" |
| Military                                                          |                                  |                          |         |             |                              |
| Cancel Save/Continue                                              |                                  |                          |         |             |                              |
|                                                                   |                                  |                          |         |             |                              |

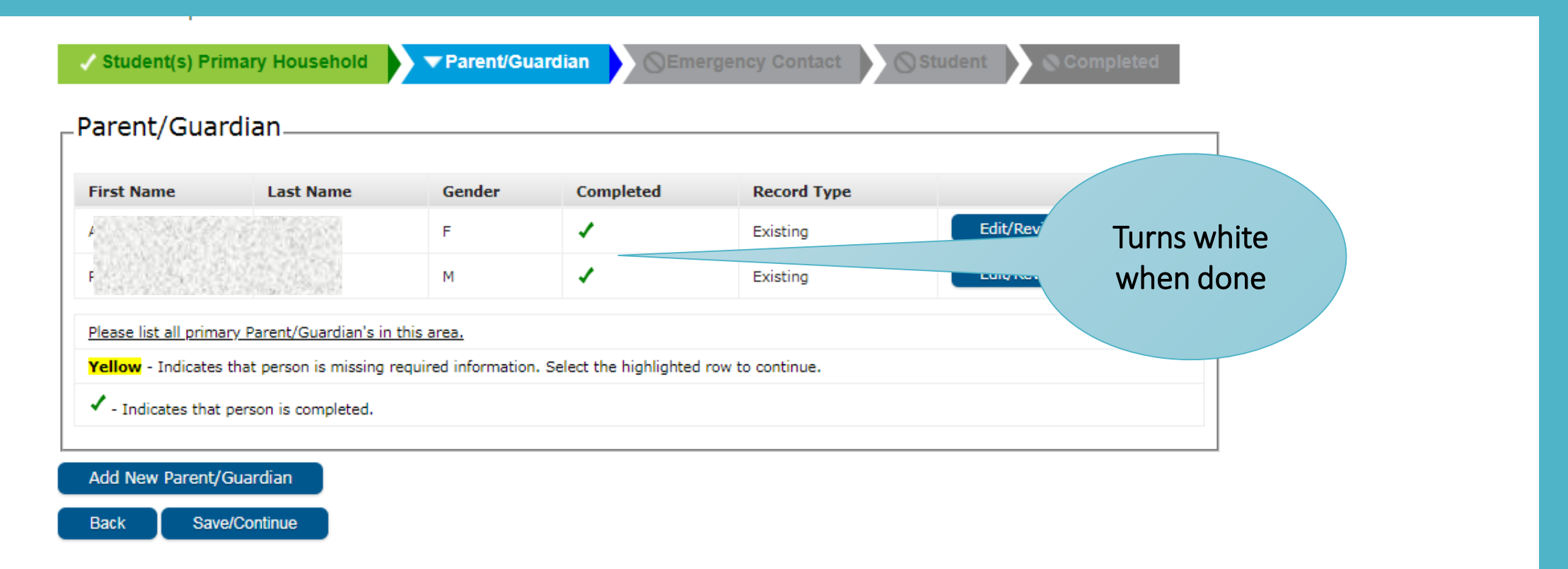

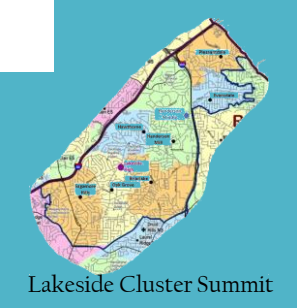

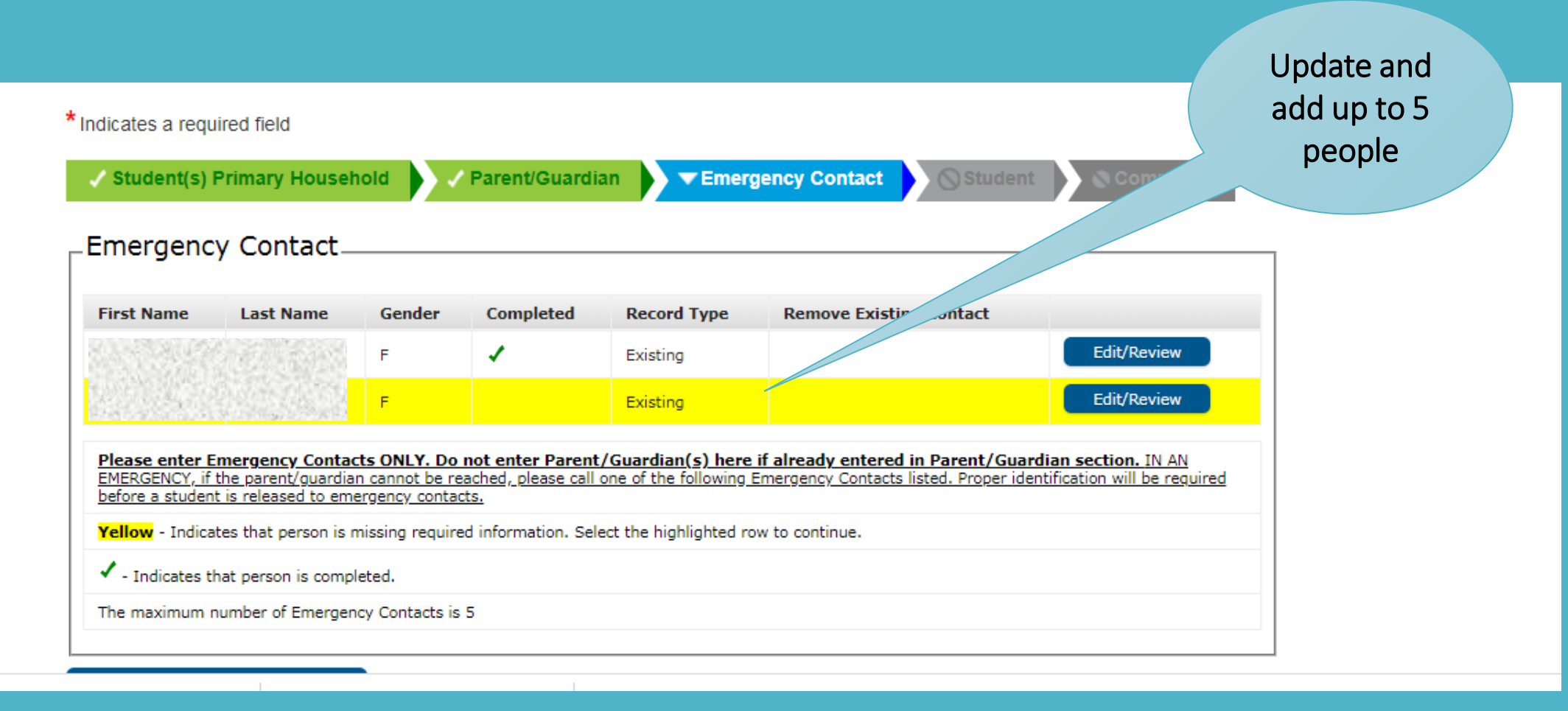

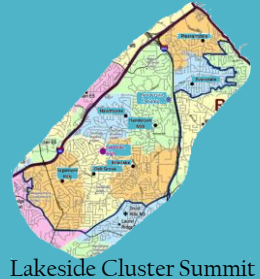

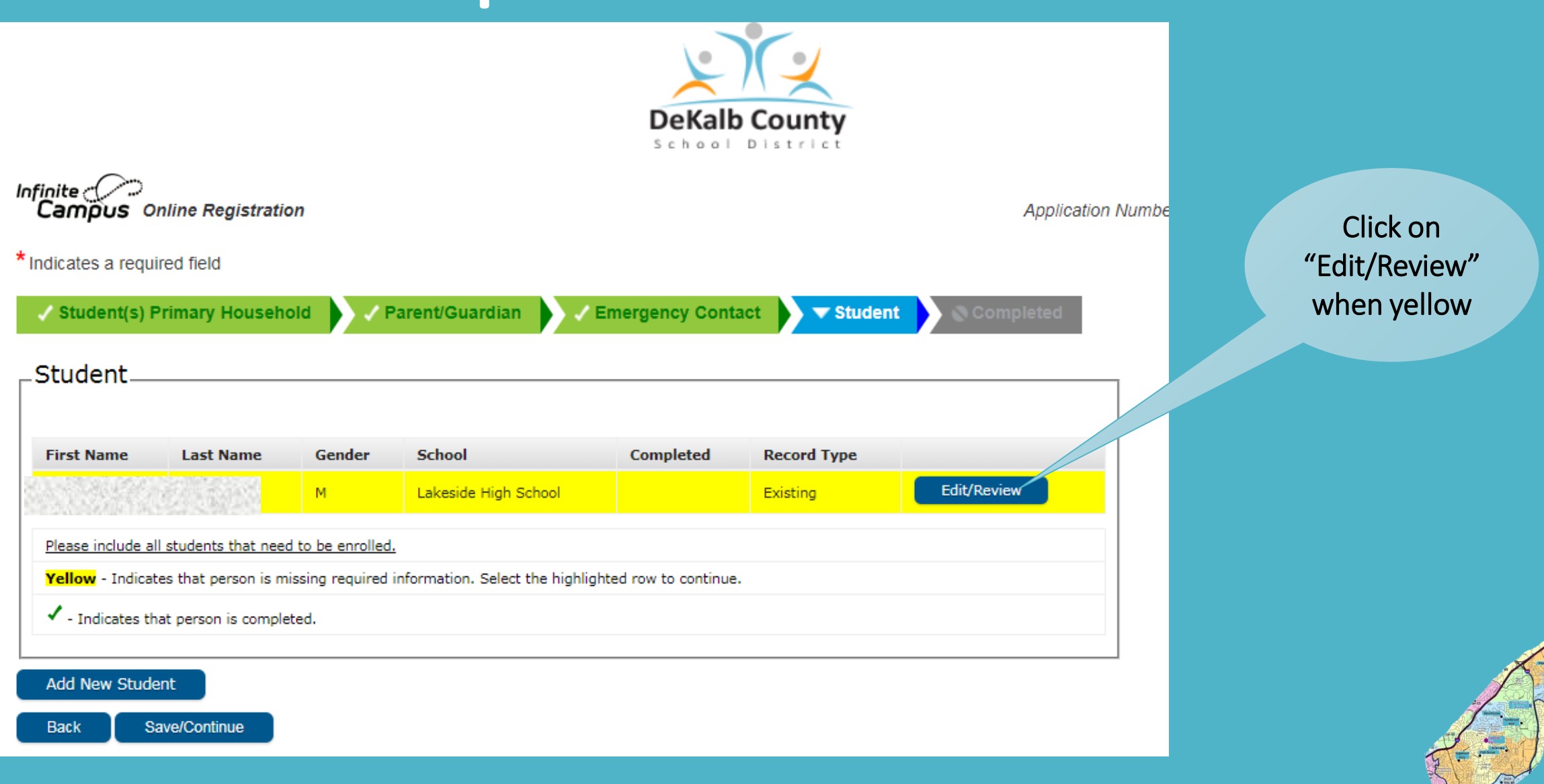

Lakeside Cluster Summit

#### Demographics

There will be a few steps for each student you enter. The first is general demographic information. Please verify or add the information below. Please update any information that is incorrect. Enter the student's name exactly as it appears on the birth certificate. If your student has two last names, enter both in the box marked "last name". Please enter both names without a dash in between.

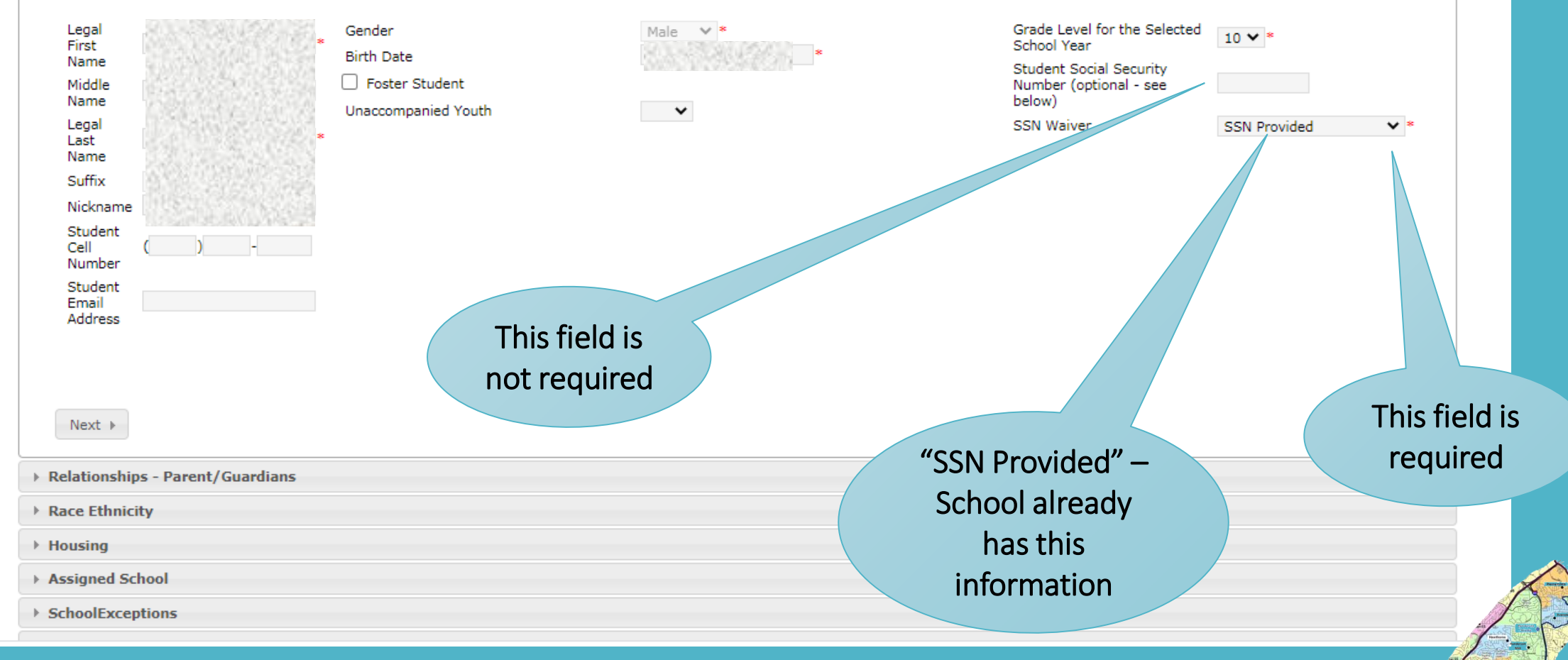

#### Note: When a child does not have a social security number, the system uses 000-00-000

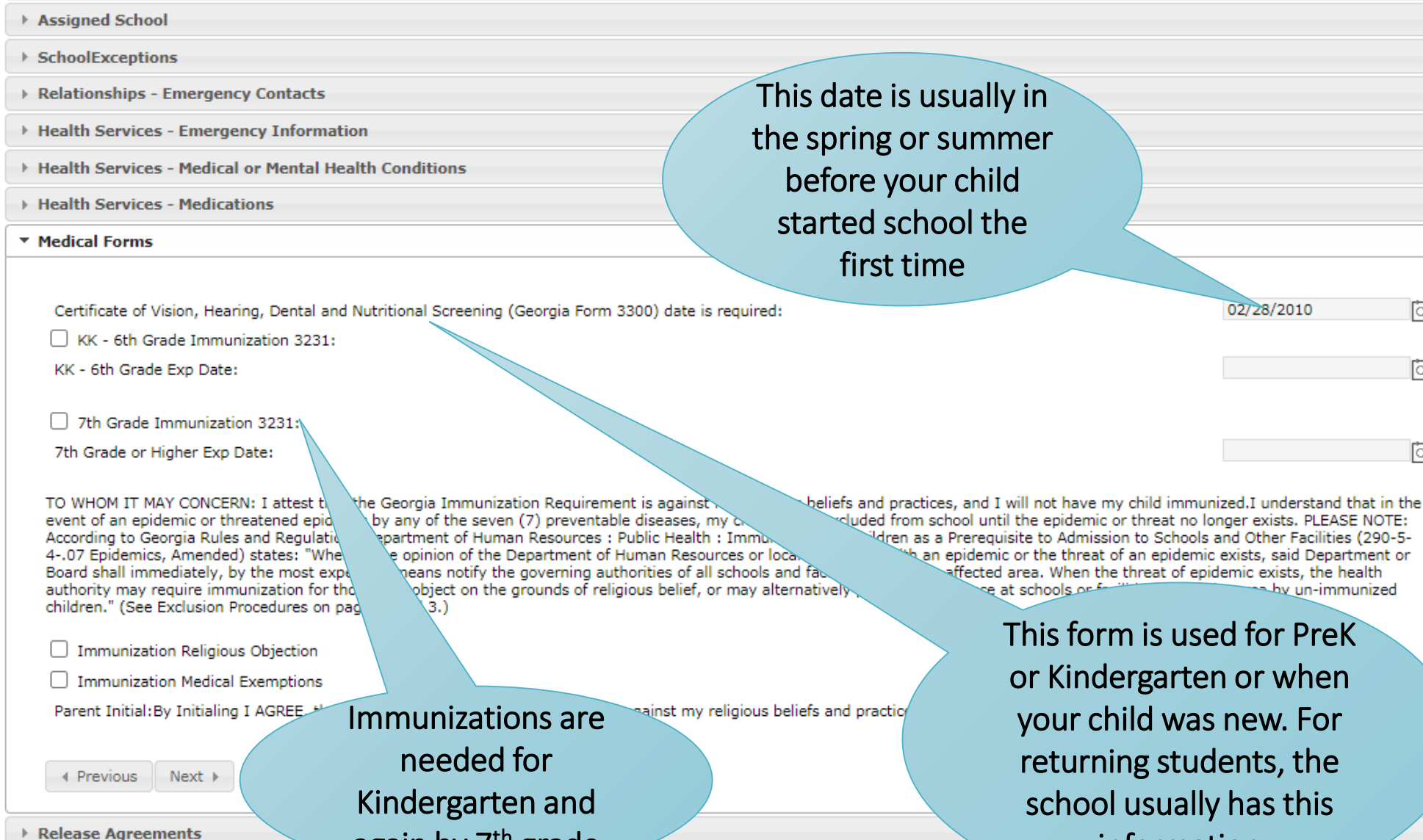

again by 7<sup>th</sup> grade

Lakeside Cluster Summit

information

Health Services - Emergency Information

- Health Services Medical or Mental Health Conditions
- Health Services Medications
- Medical Forms
- Release Agreements

#### Media

- Yes I consent to the School and/or District's use of my child"s photograph, voice and/or name in various media projects.
- No I do not consent to the School and/or District's use of my child"s photograph, voice and/or name in various media projr

#### Technology

I agree to the Technology acceptable use policy.

#### Internet Acceptable Use

Technology Acceptable Use Agreement

#### Military

- O Yes I do wish to consent for Military personnel to obtain my child's information.
- No I do NOT wish to consent for Military personnel to obtain my child's information.

#### Higher Education

- Yes I do wish to consent Higher Education personnel to obtain my child's information.
- O No I do NOT wish to consent Higher Education personnel to obtain my child's information.

Previous

Cancel Save/Continue

Needed for using Chromebook, Internet access in the school, etc.

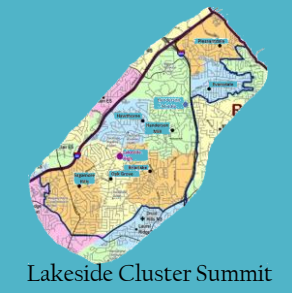

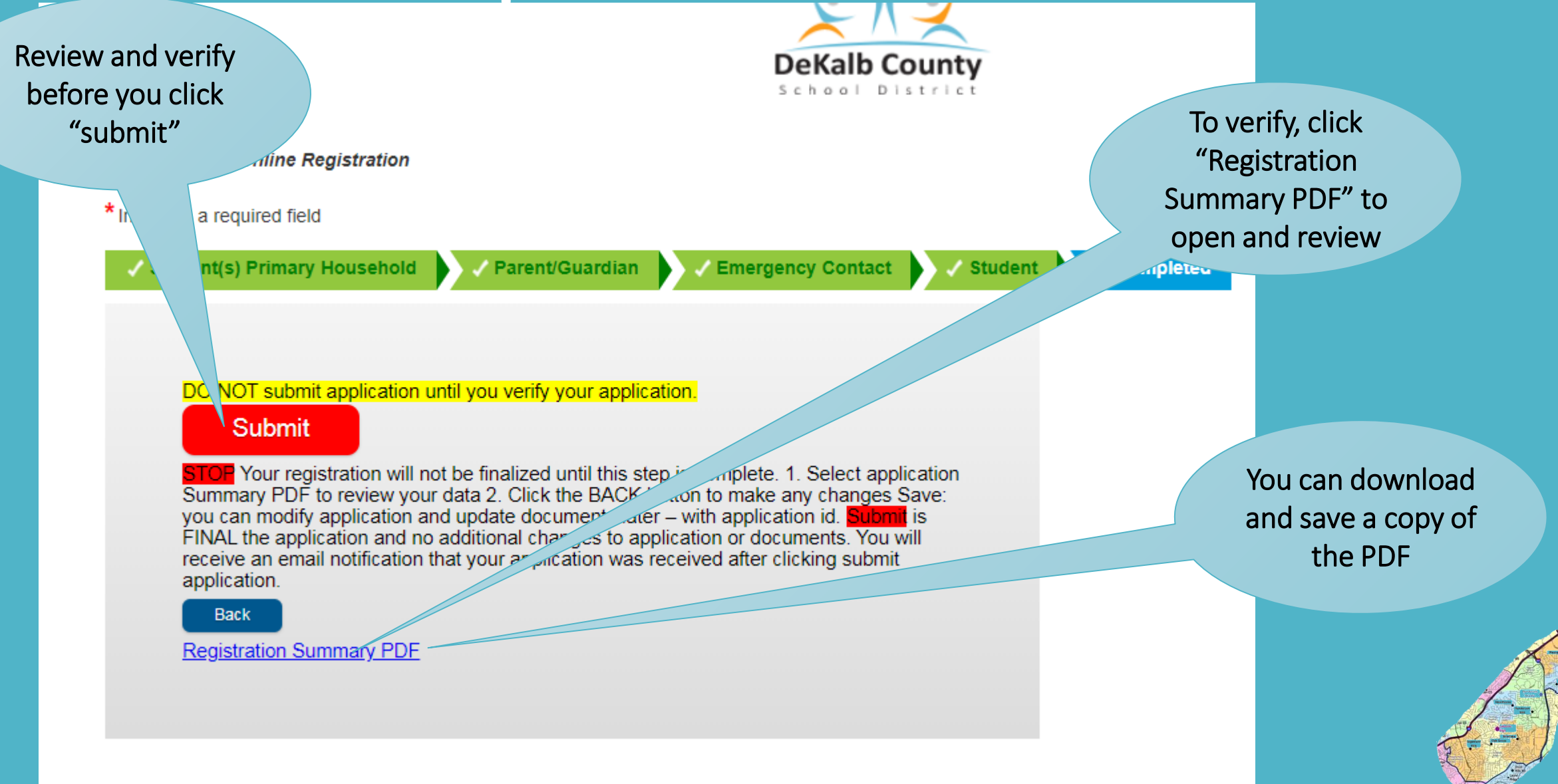

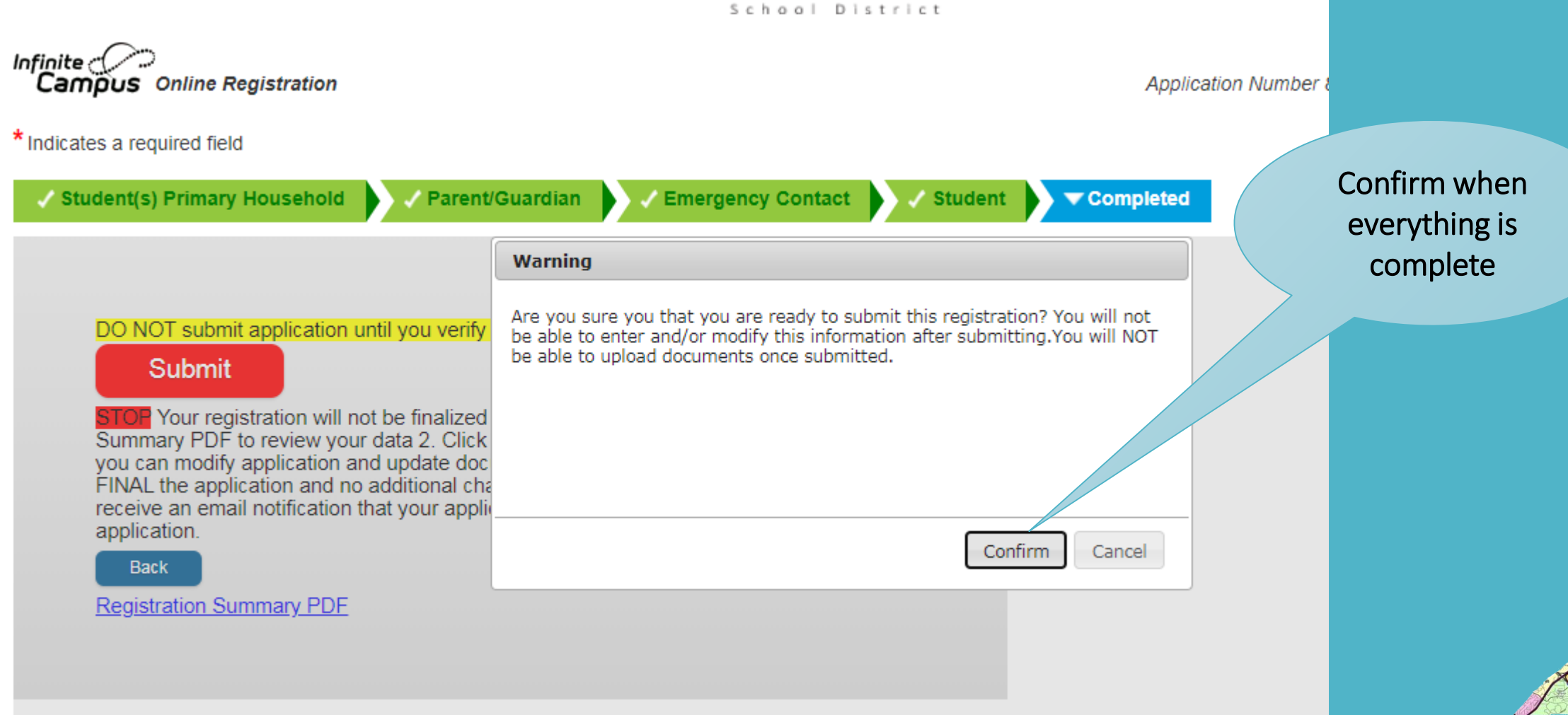

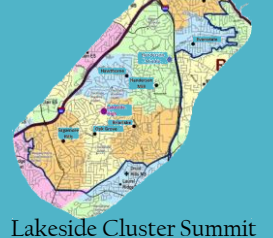

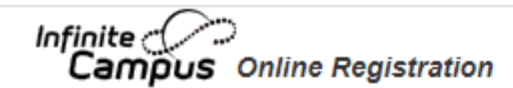

Application Number

Thank you for completing Online Registration! For a PDF copy of the submitted data, please click the link below.
<u>Application Summary PDF</u>

Done! You can download a copy if you haven't

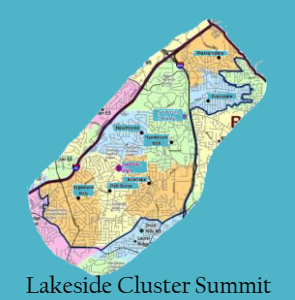

#### End of Supplement We hope this was helpful

To learn more about

- Setting up Infinite Campus
- Finding student information in Infinite Campus

Go to

https://lakesidecluster.weebly.com/

I his presentation was brought to you by the Lakeside Cluster Summit Communications Committee. We are a volunteer organization helping parents in the cluster of schools that belong to Henderson Middle and Lakeside High.

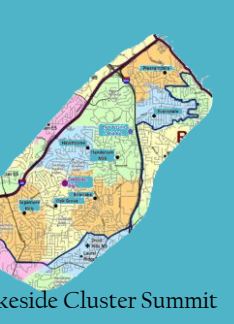